## Université de Lorraine - Telecom Nancy, 3A-IAMD, 3A-IL & 3A-SIE

## BDA : Mise en œuvre de l'Entreprise Manager Oracle

- Après le lancement de la machine virtuelle et vérification de la variable **ORACLE\_SID** :
- xhost +
- Lancer le processus d'écoute Oracle( *listener*) : lsnrctl start
- Lancer la console de l'entreprise manager (*em*): **emctl start dbconsole**. Le compte-rendu à l'écran de cette opération donne une URL de la forme <u>https://localhost:xxxx/em</u>.... Où xxxx est un numéro de port)
- Sélectionner l'URL puis click droit suivi de ouvrir le lien (On peut aussi lancer le **navigateur de la machine virtuelle** avec l'adresse rendue par emctl)
- Si deux identifiants sont demandés par l'entreprise manager,
  - Le premier est le « login système » : **oracle**, mot de passe **oracle** (celui-ci n'est pas demandé si la base est déjà ouverte)
  - Le second est le login Oracle : **sys**, mot de passe **oracle** à connecter en tant que **sysdba** (ceci est l'équivalent de *connect sys as sysdba* sous sqlplus)
- Si l'instance n'est pas active, l'entreprise manager (em) propose de la démarrer : accepter
- Exécuter les séquences suivantes :
  - 1. Base de données  $\rightarrow$  Serveur  $\rightarrow$  Configuration de base de données  $\rightarrow$  Paramètres
  - 2. Base de données  $\rightarrow$  Serveur  $\rightarrow$  Stockage  $\rightarrow$  Fichiers de contrôle
  - 3. Idem pour fichiers de données
  - 4. Idem pour tablespaces puis Actions  $\rightarrow$  Afficher le contenu
  - 5. Revenir à Tablespaces et choisir Créer (à droite)
    - a. Donner un nom à la tablespace
    - b. Choisir ajouter (en bas de page) : donner un nom au datafile, puis fixer des tailles (onglet stockage) et choisir Continuer pour ajouter un autre datafile
    - c. Choisir Afficher le Code SQL
    - d. Puis Retour  $\rightarrow$  Annuler
  - 6. Faire de même pour créer un utilisateur
    - Base de données → Serveur → Sécurité → Utilisateurs → Créer : lui donner un nom, un mot de passe, une tablespace par défaut, une tablespace temporaire par défaut et fixer des quotas sur chacune des tablespaces puis :
    - b. Afficher le Code SQL  $\rightarrow$  Retour  $\rightarrow$  Annuler
  - 7. Essayer d'autres scénarios
  - 8. Se déconnecter de l'entreprise manager (deconnexion)
  - 9. L'arrêter : emctl stop dbconsole
  - 10. Arrêter le listener : **lsnrctl stop**
  - 11. Arrêter la machine virtuelle